**UNITÉ 6** Des dorsales aux plaines abyssales

## Protocole de TP

## Décrire l'évolution de la profondeur du plancher océanique

- 1. Ouvrir le logiciel Tectoglob.
- 2. Placer le curseur dans le secteur de l'océan Atlantique Sud.
- Choisir « Mode » dans le bandeau supérieur puis l'option « Tracé d'une coupe ».
- 4. Définir la coupe en positionnant les pointeurs sur la bordure orientale du continent sud-américain et sur celle occidentale du continent africain.
- Dans la fenêtre qui s'ouvre avec affichage de la coupe :
  - Ajuster l'échelle verticale de la coupe en fonction de votre souhait en ouvrant la rubrique « Choix » du bandeau supérieur et « Exagération d'échelle » dans le menu, puis en sélectionnant une valeur.
  - b. Copier la coupe ainsi réalisée et ouvrir un logiciel de traitement de texte dans lequel vous pouvez la coller pour la légender et ajouter un commentaire au choix.